# **NETGEAR**<sup>\*</sup> Installation Guide

#### **NETGEAR ReadyNAS Duo**

## はじめましょう

下記項目で説明されている手順で NETGEAR ReadyNAS Duo をインストールしま す。詳しい内容を知りたい場合はリソース CD の初期画面から「セットアップガ イドを見る」を参照し、セットアップウィザードを使った ReadyNAS Duo の設定 方法を確認してください。ReadyNAS Duo の使い方に関する情報も含まれていま す。アドバンス機能の設定については「ReadyNAS Duo ユーザマニュアル」を参 照してください。(付属リソース CD 初期画面にて「ユーザマニュアルを見る」 参照。) また、ReadyNAS Duo ユーザガイドは NETGEAR のサポートサイト (http://www.netgear.jp/supportInfo/)からもアクセスできます。設定に必要な時間は 15分間を予定しております。

ReadyNAS Duo の設定が終了すると、下図のようなネットワークを構築すること ができます。

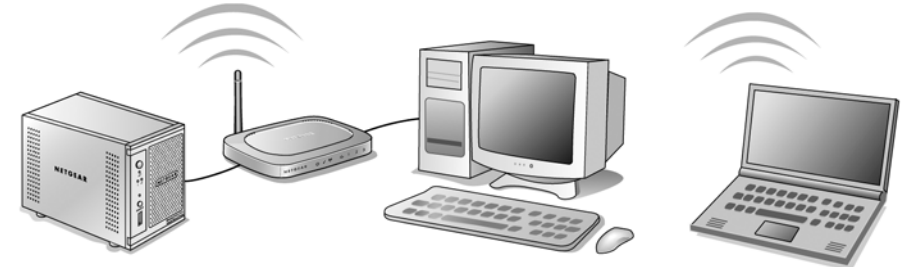

メモ:お客様がハードディスを追加、インストールする場合、お客様ご自身で ディスクを購入してディスクを追加する必要があります。HD ドライブを追加す る前に必ず ReadyNAS Duo と管理ユーティリティ RAIDar をインストールする必 要があります。NETGEAR は ReadyNAS Duo をネットワークに接続してインス トール内容を確認することを推奨しています。インストール手順については 「ディスクドライブのインストール」を参照してください。

## パッケージ内容の確認

インストールを始める前に、まずパッケージ内容を確認します。

- ReadyNAS Duo 本体
- インストールガイド
- 保証書(製品保証規定)
- ・ 電源ケーブル

- AC アダプタ本体
- Ethernet ケーブル
- ReadyNAS Duo リソース CD
- HDD 固定用ネジ

#### ReadyNAS Duo をネットワークに接続

メモ:ベアボーン製品をご購入のお客様は電源を投入する前にディスクドライブ のインストールを行ってください。(ディスクドライブのインストール参照)

ネットワーク上のルータに、付属の Ethernet ケーブルで ReadyNAS Duo 本体とルー タを接続する必要があります。また、お使いのルータでは接続されるネットワー クデバイスへ IP アドレスを自動提供するよう設定されている必要があります。

- 1. 本体をパッケージから取り出し、十分に 安定した場所へ設置します。このとき十 分な通気性を確保してください。また、 本体の上部へ物を置かないでください。
- 2. 付属の Ethernet ケーブルの片方をルータ に接続し、もう片方を ReadyNAS Duo 本 体の背面の LAN ポートに接続します。

AC アダプタの電源用ケーブルを家庭用 コンセントに差し込み、AC アダプタ ケーブルを本体に差し込みます。

3. 本体前面にある電源ボタンを押します。 本体起動中はボタンの青いランプが点滅 し、IPアドレスをネットワークから取得 します。IPアドレスの取得が完了します と青いランプが点灯に変わります。

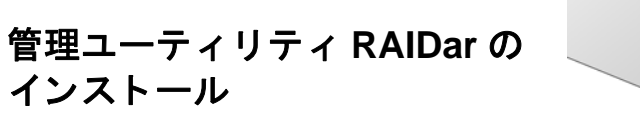

管理ユーティリティ RAIDar をインストールすることにより、ネットワーク上で 簡単に ReadyNAS Duo を探索することができます。NETGEAR はこの管理ユー ティリティをユーザに使用することを推奨しています。

メモ: RAIDar Widget for MAC OS X( 付属のリソース CD に収録) をインストール するには、ReadyNAS Duo セットアップガイドを参照してください。セットアッ プガイドはリソース CD 内の初期画面から参照してください。

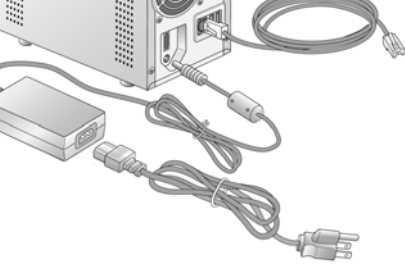

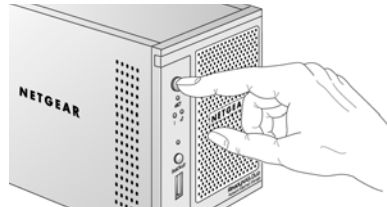

RAIDar 管理ユーティリティのインストール方法 1. お使いのコンピュータにリソース CD を挿入します。 初期画面で「ReadyNAS RAIDar ユーティリティのイン ストール」をクリックします。(Mac OS X の場合は、 Mac RAIDar セットアップフォルダを開き、 Setup\_Mac.dmg をダブルクリックします。)

また、RAIDar ユーティリティへのショートカットがデスクトップに作成さ れます。

A RAIDar NAS ストレージデル MACアドレス 00:0D:A2:01:A0

れが表示されます。

- リックします。

RAIDar をインストールしない場合は、ReadyNAS Duo の IP アドレスを入力して ReadyNAS Duo にアクセスすることができます。IP アドレスをルータから取得 し、ブラウザに直接入力しますが、詳細は「ReadyNAS Duo ユーザガイド」で説 明されています。ユーザガイドへのリンクはリソース CD の初期画面からクリッ クできます。

## ファイルを ReadyNAS Duo ヘコピーする

ReadyNAS Duo のフォルダ構造には、backup フォルダ、media フォルダ (Music, Picture, Video サブフォルダを含む)、プリンタと FAX フォルダが含まれます。

2. 画面の指示に従い、RAIDar ユーティリティのインス

トールを完了します。最後の画面で「RAIDarを実行する」のチェックボッ クスを選択し、「完了」をクリックします。RAIDar ユーティリティは接続さ れたネットワーク上の全ての ReadyNAS デバイスを検出します。

|    | モデル                   | ホスト名         | IPアドレス        | Vol Disk: | 1 | 2 | Tmp  | Fan | UPS | 情報            |
|----|-----------------------|--------------|---------------|-----------|---|---|------|-----|-----|---------------|
| 49 | ReadyNAS.Duo [X-RAID] | nas-01-AD-49 | 192 168.1.101 | _ 0_      |   | 0 | - 0- | -   |     | 4.01b1-p1-T43 |
| 21 | ReadyNAS Duo [X-RAID] | nas-01-AD-C1 | 192.168.1.100 | 0         | 0 | 0 | 0    | 0   | 0   | 4.01b1-p1-T43 |

ReadyNAS Duo の Mac アドレス、ホスト名 (Mac アドレスの最後の4桁を含 tr)、IPアドレス、及びその他の情報が表示されます。ネットワークに複数 の ReadyNAS 本体が接続されている場合、RAIDar ソフトウェア画面にもこ

3. ReadyNAS Duo 本体を設定するためには ReadyNAS を選択し、「設定」をク

4. ログイン画面でユーザ名に admin と入力し、パスワードに netgear1 と入力し ます。(すべて小文字+数字の1) ReadyNAS Duo ホーム画面が表示されます 5. 「セットアップウィザード」をクリックし、画面の指示に従って本体の設定 を完成させてください。(詳しい設定方法はリソース CD 初期画面の ReadyNAS Duo セットアップマニュアルを参照してください。)ご利用時に は規定の設定値を変更する必要はありません。

1. RAIDar 管理ユーティリティを起動させます。ReadyNAS Duo を選択し、「ブ ラウサ」をクリックします。ReadyNAS 共有フォルダが表示されます。(パ スワードは必要ありません。)

メモ:「マイネットワーク」から共有フォルダにアクセスすることができま す (Microsoft Vista, Mac OS X では名称が異なります。) 初期設定では ReadyNAS Duo はワークグループ名 Volume フォルダに保存され、「nas-」と MAC アドレスの最後の6桁が名前になっています。MAC アドレスはホスト 名と同じ名前です。ご利用の ReadyNAS Duo の MAC アドレスは本体底面の ラベルに印刷されています。

2. ご利用のコンピュータからファイルを選択し、ReadyNAS ドライブのいずれ かのフォルダにドラッグするか、または右クリック (Windows)、Control+ク リック (Macintosh) の後にメニューから「コピー」を選択し、ファイルを希 望のフォルダに「貼り付け」ます。

| Name 🔺              | Comments                                                             |
|---------------------|----------------------------------------------------------------------|
| 🧟 backup            | Backup Share                                                         |
| 🧟 media             | Media Server Share                                                   |
| Sprinters and Faxes | Shows installed printers and fax printers and helps you add new ones |

ドライブインストール後に ReadyNAS Duo にアクセスする方法:

- 1. RAIDar ユーティリティを起動します。ドライブの準備が整うまで、RAIDar 画面でドライブ2のステータス LED が青く点灯します。
- 2. 「ブラウズ」をクリックして共有フォルダにアクセスするか、または「設定」 をクリックして ReadyNAS Duo ホーム画面にアクセスしてください。

メモ:ドライブが完全に冗長化(データ保護機能)を完了するためには約2 時間かかります。(ドライブの容量が大きい場合は2時間以上時間がかかる 場合があります。)ディスクの状況確認の方法は「ReadyNAS Duo ユーザガ イド」を参照してください。

注意:ReadyNAS DuoのHD ドライブへの記録方式は、通常のPCの記録方式と は異なります。そのためお使いの PC の HD ドライブと ReadyNAS 間で交換する ことは出来ません。交換した場合はデータ紛失のおそれがあります。

# ディスクドライブのインストール

お買いあげの ReadyNAS Duo に市販されている HD ドライブを追加する場合、下 記の手順に従ってください。ReadyNAS Duo は「ホットスワップ」機能を搭載し ており、本体の電源 ON のまま新しい追加ドライブを挿入することができます。 ReadyNAS Duo は2台目のHD ドライブを自動的に認識し、自動的にデータ保護 機能を設定します。

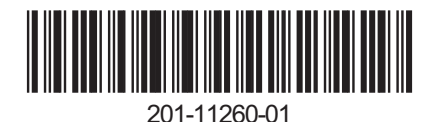

NETGEAR カスタマ・サポート 電話:0120-921-080 または 03-6670-3465 受付時間:平日 9:00 - 20:00、 土日祝 10:00 - 18:00 (年中無休) E-mail : support@netgear.ip

2008年2月

注意事項:ReadyNAS では NETGEAR にて動作検証されたハードウェアをお使い ください。それ以外の HD ドライブをお使いの場合、保証対象外になります。 ハードウェア対応表については ReadyNAS Duo ユーザマニュアルで記載されてい ます。最新の情報を知りたい場合はオンラインユーザガイドへアクセスしてくだ さい。リソース CD の初期画面からアクセスできます。

- 1. 本体からディスクトレーを取り出します。
  - a. 前面カバーを開きます。
  - **b.** トレイ前面のボタンを押し、ロック を外します。
  - c. トレイを引き出します。
- 2. HD ドライブをトレイに固定する前にト レイ内部にあるロック機能を利用しま すとより安全性が高まります。
- 3. HD ドライブをトレイに挿入します ディスク背面をトレイの外側に向け、 ドライブのコネクタが後方になるように挿入します。

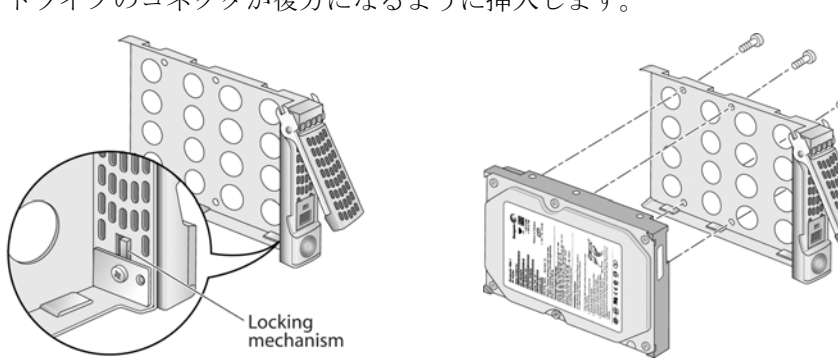

- **4.** 付属のネジ4つを使い、HD ドライブをトレイに固定します。
- 5. ロックを外した状態でトレイを ReadyNAS Duo に完全に挿入し、ロックをかけ、ドア を閉じます。

メモ:本体に1台のみドライブを設置する 場合は、左側1番スロットに設置すること を推奨しています。

## 困った時に

- ネットワークに接続しない場合
  - ルータのステータスランプをチェックし、ルータが正しく動作している か確認してください。

ら参照してください。

#### HD ドライブに関して

• ReadyNAS Duo の電源を確認します。電源が入っている時は ReadyNAS Duo 前面の青いボタンが点灯します。

2. ReadyNAS Duo の電源の切り方がわからない

• ReadyNAS の電源を切るには、青いランプが点灯するまで電源ボタンを 押します。(約5秒)

3. 警告メッセージ、警告メールが英語で表示される。

• RAIDer 管理ユーティリティから「設定」をクリックしていただき、Web ブラウザで表示される Frontview と呼ばれる画面から設定することがで きます。左側のシステムタブから言語を選択し、言語の設定を日本語に 変更してください。

## テクニカルサポート

NETGEAR 製品をお買いあげいただき、誠にありがとうございます。

お買いあげの製品をWebサイトにてご登録ください。また、お問い合わせ先、登 録方法は製品に同梱されている保証書に記載されています。その際には製品背面 に貼付されているシリアルナンバーをご覧になりご登録をしてください。付属の ReadyNAS リソース CD の初期画面から「製品登録」を選択いただき、製品、 ユーザ登録をすることが出来ます。

対応するハードウェア(HDドライブ等)の一覧はNETGEAR サポートサイトか

本製品では、ユーザご自身のハードドライブを追加して使用することもオプションとして 可能となっています。ご自身のHDドライブを選び、インストールする際には、当社ホー ムページ上で公開しているハードウェア対応リストを利用して、お使いになる HD ドライ ブの対応を確認してください。本製品は1台のHDドライブではデータの冗長性を提供し ていません。また、本製品をご利用になる場合には下記点にご注意くださいますようおね がいいたします。i) NETGEAR は NETGEAR により提供され、インストールされた HD ド ライブ以外に対して保証を行っておりません。ii) NETGEAR の本製品をご利用になる際、 併用する HD ドライブが NETGEAR から提供された場合、または本製品と互換性がること が確認されている場合においても、HD ドライブに対する損傷やデータ及びコンテンツの 紛失について、NETGEAR はいかなる場合においてもいっさいの責任を負わないものとし ます。故障 HD ドライブや故障製品に対する NETGEAR の負担は、HD ドライブや製品の 交換にかかるコストを上限とします。故障により永久的なデータ紛失や回復不能な状況が 生じる場合がありますので、本製品と併用するハードディスクに保存されたすべてのデー タは、別途バックアップを取ることを推奨しています。

> © 2008 by NETGEAR, Inc. All rights reserved. NETGEAR NETGEAR p =, GearGuy, Connect with innovation, Auto Uplink, SmartWizard は、米国およびその他の国にお ける Microsoft Corporation の登録商標です。その他のブランド名および製品名は それぞれの所有者の商標または登録商標です。記載内容は、予告なしに変更す ることがあります。禁無断転載。2008年2月